# Procédure d'installation et de configuration de CA Mobile OTP

# PRÉREQUIS

• Avant d'installer l'application *CA OTP* sur vos appareils, veuillez vérifier si elle n'a pas déjà été installée par vos services informatiques.

Pour Apple (iPhone, iPad, iPod)

 Systèmes d'exploitation supportés : iOS 10.7 et plus Téléchargez l'application *CA Mobile OTP* via *App Store*

#### **Pour Android**

- Systèmes d'exploitation supportés : 4.0 et plus
- Téléchargez l'application CA Mobile OTP via Google Play Store

# Installation de l'application sur *CA Mobile OTP* Appareil mobile – IPHONE, IPAD (Apple IOS 7 et +) et Android version 4 et plus

1. Recherchez sur le *Apple Store/Play Store* l'application *CA Mobile OTP* et téléchargez-la. Dans le cas d'une installation sur iPad, assurez-vous de rechercher l'application sous iPhone.

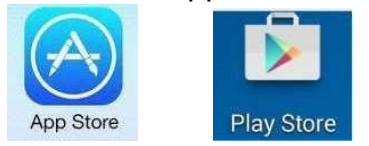

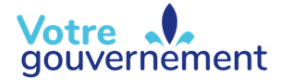

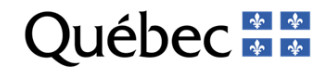

2. Cliquez sur « Obtenir ».

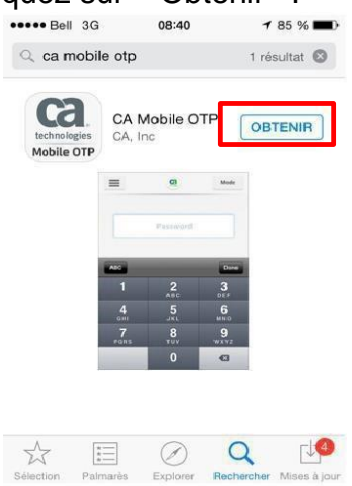

3. Cliquez sur « Installer ».

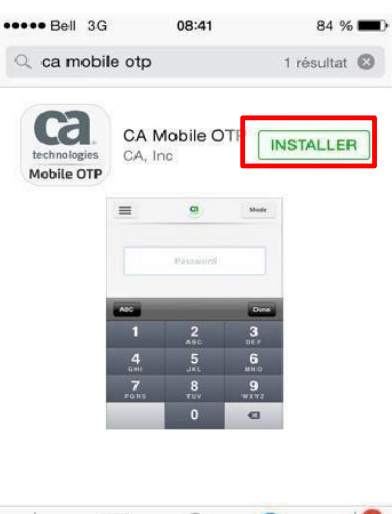

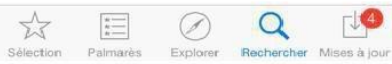

4. Pour Apple, authentifiez-vous à votre compte afin de terminer l'installation.

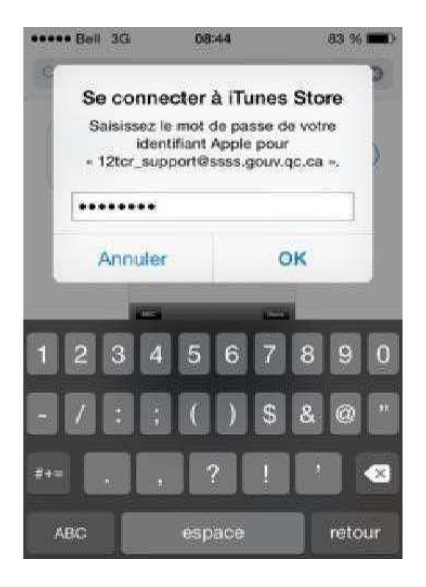

L'installation est terminée.

5. Ouvrez l'application CA Mobile OTP et cliquez sur « Ouvrir ».

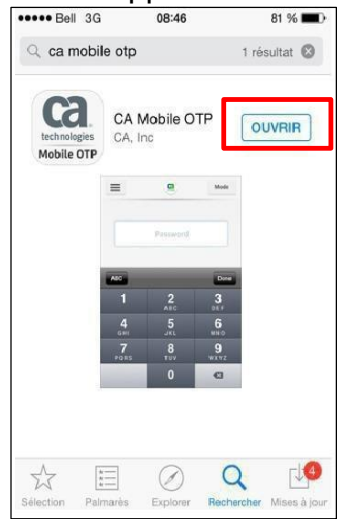

6. Cliquez sur « Accepter ».

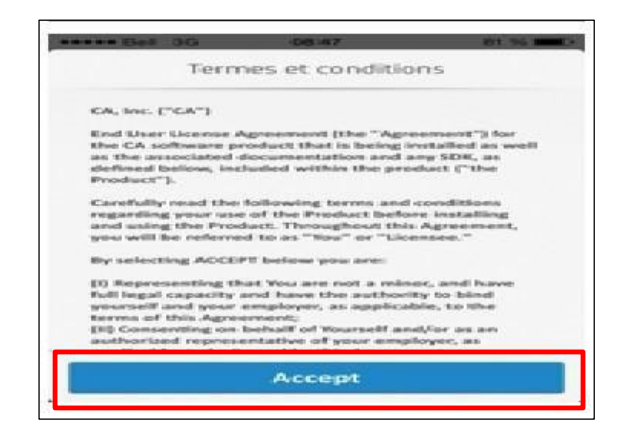

NB : S'il n'y a aucun compte configuré, passez à l'étape 10.

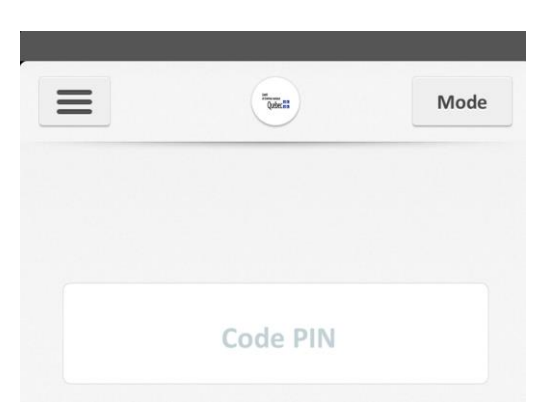

- 7. Appuyez sur l'icône représentant 3 petites lignes horizontales.
- 8. Sélectionnez la petite flèche dans le coin.

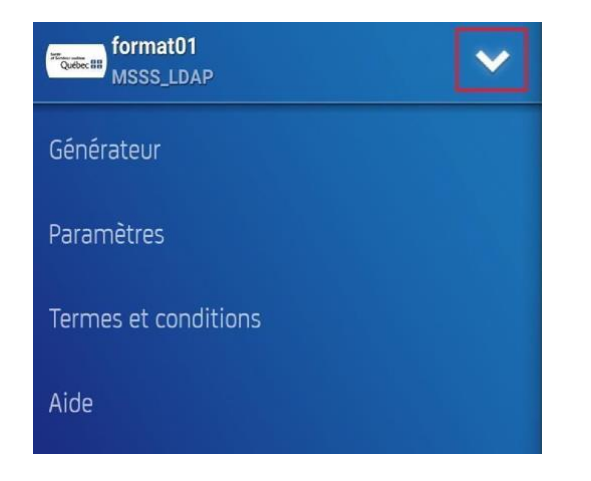

Procédure d'installation configuration – CA Mobile OTP

9. Si cette page s'affiche, sélectionnez « Ajouter un compte ».

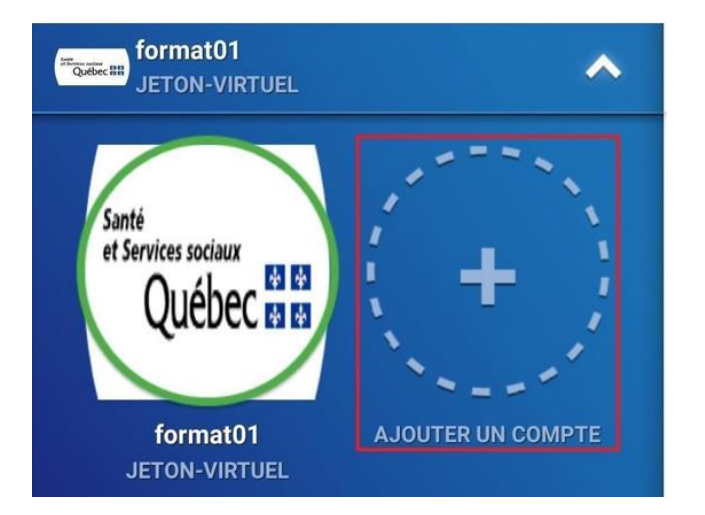

10. Sélectionnez « Scan QR Code ».

4.

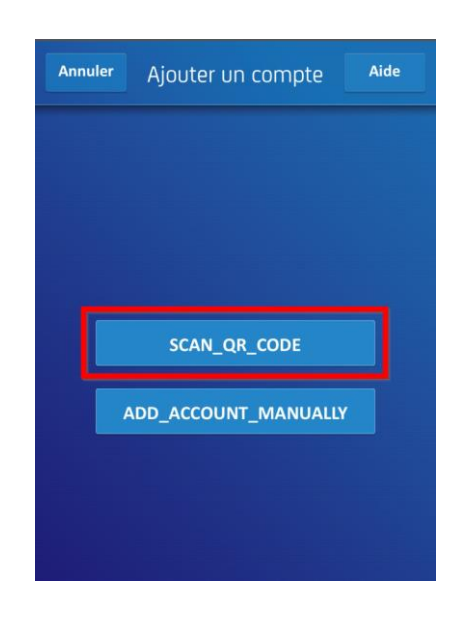

Procédure d'installation configuration – CA Mobile OTP

**11.**Si cette fenêtre s'affiche, choisissez « Uniquement cette fois-ci » ou « Lorsque vous utilisez l'application ».

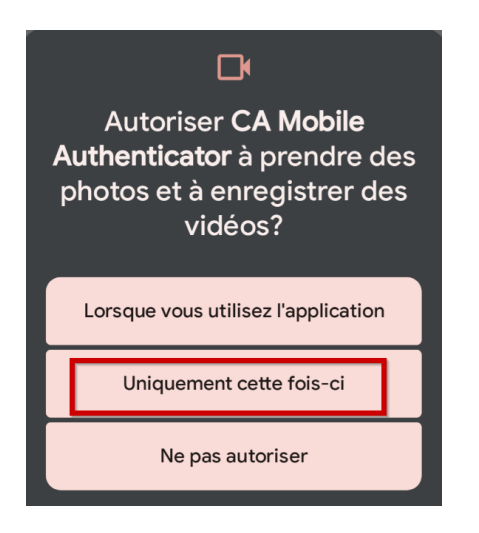

**12.** Approchez-vous du code QR lorsque votre appareil photo s'allumera.

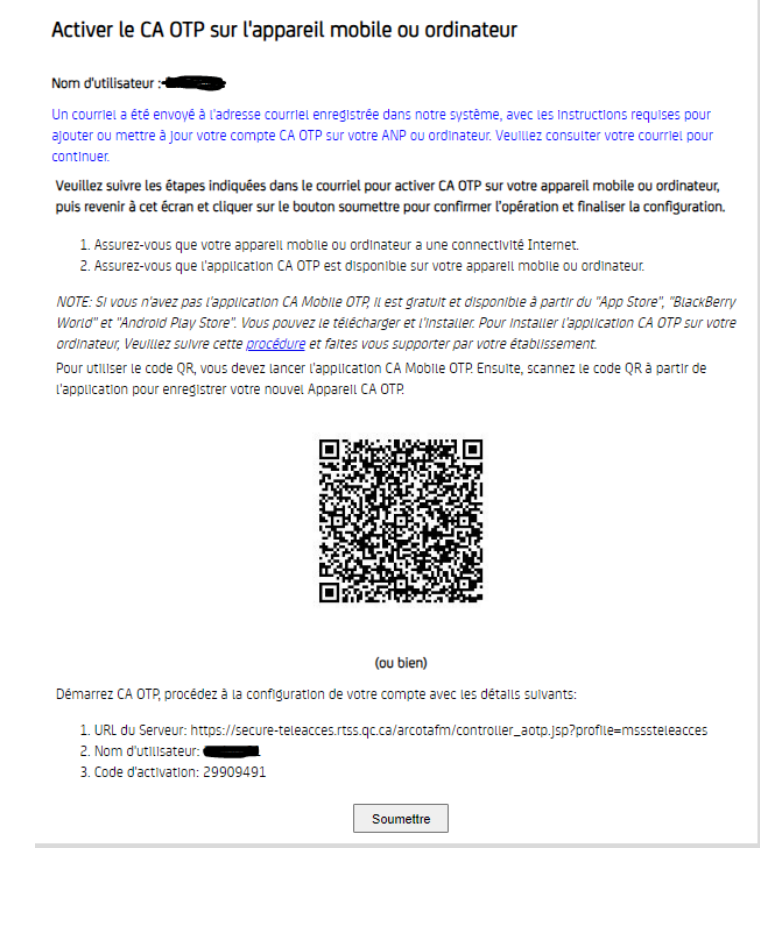

13. Choisissez un code de 4 chiffres et cliquez sur « Suivant ».

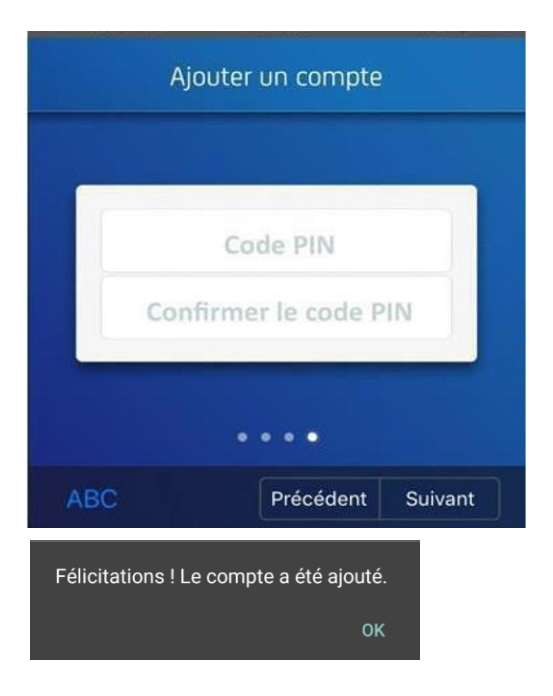

### Pour utilisation :

**a** Entrez votre code de 4 chiffres précédemment choisi et cliquez sur « Terminé ».

**b** Entrez la séquence de chiffre dans la section mot de passe du *GlobalProtect.* 

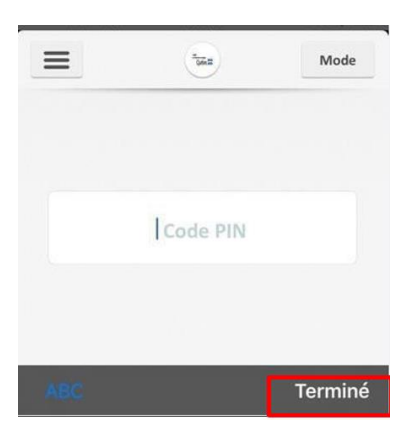

## IMPORTANT

- L'application *CA Mobile OTP* générera votre mot de passe unique nécessaire à la connexion.
- Ce mot de passe change toutes les 60 secondes.
- Une fois que le mot de passe OTP (la séquence de chiffre) a été inscrit dans *GlobalProtect*, ce logiciel peut être fermé.
- Si vous entrez un NIP incorrect, il n'y aura pas de message d'erreur mais le mot de passe OTP ne fonctionnera pas dans *GlobalProtect*.
  Avant d'appeler l'assistance informatique, fermez et rouvrer le *CA OTP* afin que votre NIP soit redemandé et essayez de nouveau.

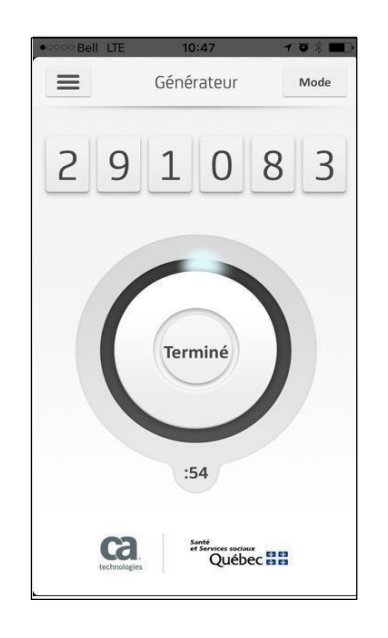